## **General Information**

Main Screen – V7 Polling

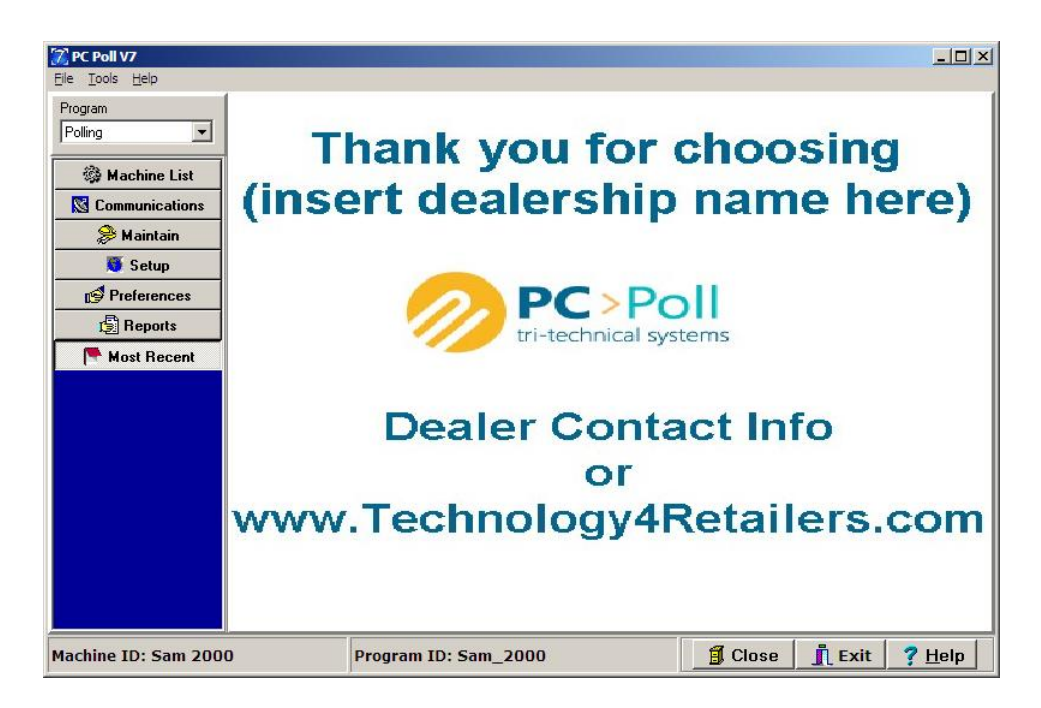

The main V7 Polling screen has 3 different menus on the left side of the screen.

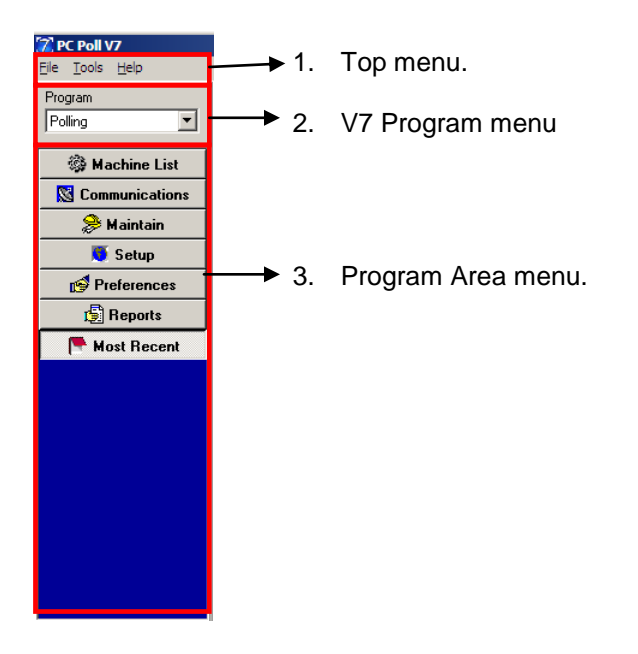

## V7 Program menu

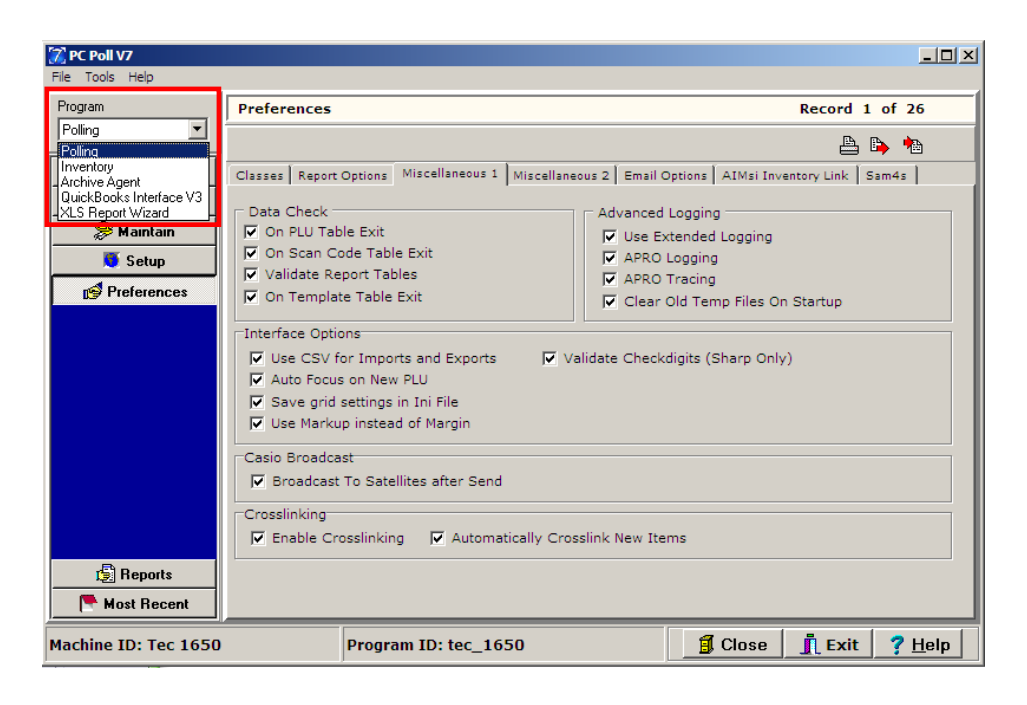

The Program Menu lists the programs available in the V7 software. A Release Code is required for each program and will be given by Tri-Technical Systems only for those that have been purchased.

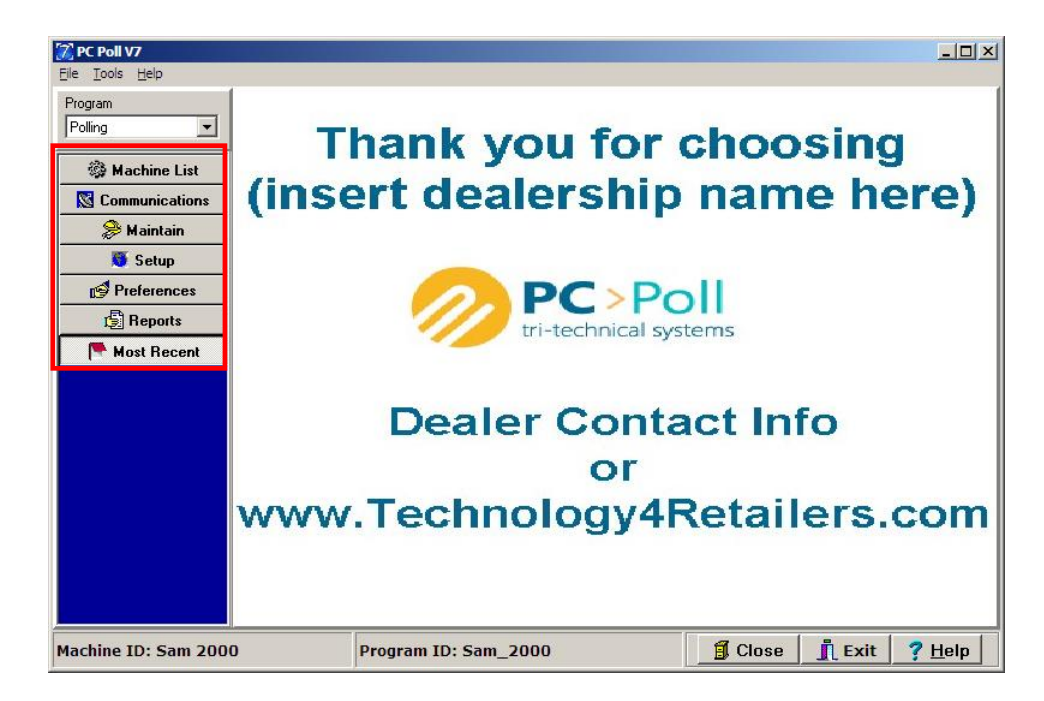

## Program Area menu

Each button on the Program Area menu opens a different area of the software allowing the user to save, send, program the register, delete, setup auto polling, etc.

## Machine ID and Program ID

| <b>PC Poll V7</b><br>File Tools Help |                   |                    |               |                     |                         |
|--------------------------------------|-------------------|--------------------|---------------|---------------------|-------------------------|
| Program                              | Machine Table     | []                 |               |                     | Record 1 of 14          |
|                                      | Detail Comm   Pro | grams   RJE Timing |               |                     |                         |
| 🎲 Machine List                       | Machine ID Cas    | io 4500            | Store         | Store11, 11         | •                       |
| Casio 4500                           | Program ID casi   | 0_4500             | Comm Type     | Direct              | •                       |
| Casio 6600                           | Machine #         | 25                 |               | Number of Satellite | s None Allocated        |
| Casio 6600 II                        |                   |                    |               |                     |                         |
| Sam 2000                             | Mfg Cas           | io 💌               | ROM Version   | IPL 1.1x            | <b>Y</b>                |
| Sam 520                              | Model TE 4        | 500 💌              | Baud Rate     | 1920                |                         |
| Sam 520 test                         | K K A F F         | <b>⊨ + -</b> ≪ %   | 🛷 👷 🛛 💰       | 📴 🗳 📇               | Search                  |
| <b>Eam 7000</b>                      | * MachineId       | ProgramId          | StoreNum Mach | ineN                | <u> </u>                |
| 🔀 Communications                     | Casio 4500        | casio_4500         | 11            | 25                  |                         |
| 🔗 Maintain                           | Casio 6600        | casio_6600         | 1             | 1                   |                         |
| Setun                                | Sam 2000          | Sam 2000           | 1             | 1                   |                         |
|                                      | Sam 520           | Sam_520            | 1             | 1                   |                         |
| Preferences                          | Sam 520 test      | sam_520_test       | 7             | 45                  |                         |
| 🛃 Reports                            | Sam 7000          | sam_7000           | 11            | 30                  |                         |
| 📑 Most Recent                        | Sharp 3500        | sharp_3500         | 1             | 1                   | <b>_</b>                |
| Machine ID: Casio 450                | 0 Pro             | gram ID: casio_45  | 00            | 🗐 Close             | <br>Leit ? <u>H</u> elp |

At the bottom of the V7 Polling software screen, the current Machine ID and Program ID are shown (in red boxes) above.

**If Close** The **Close** button at the bottom of the screen will close the Machine List Area and take the user to the main screen of the software.

👖 Exit

The Exit button at the bottom of the screen will close the V7 software.

? <u>H</u>elp

The **Help** button at the bottom of the screen brings up the V7 Help Files.